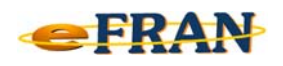

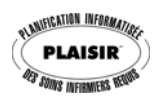

## Astuce du mois

## Février 2016

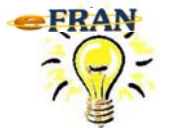

<u>Ajout d'un(e) évaluateur(trice) ou d'une</u> <u>unité de soins.</u>

Dans le eFRAN, ouvrez un fichier-session (au nom d'un autre évaluateur s'il s'agit d'ajouter le vôtre).

⇒ Dans le menu « Fichier », sélectionnez l'option « Configuration de l'établissement... »;

## <u>Pour ajouter un évaluateur :</u>

⇒ Cliquez sur l'onglet « Évaluateurs »;

## <u>Pour ajouter une unité de soins :</u>

- ⇒ Cliquez sur l'onglet « Unités de soins »;
- ⇒ Cliquez sur le bouton « Ajouter »;
- ⇒ Saisissez les informations demandées concernant l'évaluateur(trice) ou l'unité de soins et cliquez sur le bouton « Ok »;
- ⇒ Cliquez sur le bouton « Fermer » de la fenêtre « Configuration de l'établissement »;
- ⇒ Un message d'avertissement indique les modifications à apporter au formulaire des informations sur l'établissement. Lisez attentivement et cliquez sur le bouton « Ok ».

Complétez le formulaire. Procédez aux transactions voulues (admissions/départs/décès) et il ne reste plus qu'à valider et archiver le fichier-session et l'envoyer à EROS.

Bonne utilisation du eFRAN!

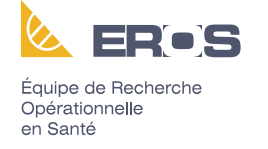